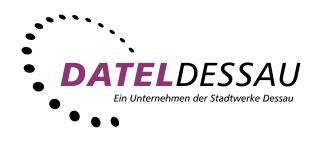

## SMTP mit Authentifikation (E-Mail mit Anmeldung)

Um SMTP mit Authentifikation bei Outlook Express zu aktivieren - damit Sie auch E-Mails über uns versenden können, ohne dabei über DATEL eingewählt zu sein - öffnen Sie das Menü **Extras** und wählen den Punkt **Konten**. Anschließend wählen sie im Fenster **Internetkonten** Ihr DATEL-Mailkonto aus und klicken rechts auf **Eigenschaften**.

| pop.dat                                    | el-dessau.de E      | Eigenschaften ?                      |
|--------------------------------------------|---------------------|--------------------------------------|
| Allgemein                                  | Server Verbin       | dung   Sicherheit   Erweitert        |
| Serverinfo                                 | ormationen          |                                      |
| Mein F                                     | osteingangsserv     | eristein POP3 Server.                |
| Posteingang (POP3):                        |                     | pop.datel-dessau.de                  |
| Postausgang (SMIP): mailto.datel-dessau.de |                     |                                      |
| Posteinga                                  | angsserver          |                                      |
| Ko                                         | ntoname:            | karl_mustermann                      |
| <u>K</u> e                                 | nnwort:             | ******                               |
|                                            | R                   | Kennwort speichern                   |
| 🗖 An                                       | meldung durch g     | esicherte Kennwort-Authentifizierung |
| Postausg                                   | angsserver          |                                      |
| <b>⊠</b> <u>S</u> e                        | rver erfordert Autl | hentifizierung <u>E</u> instellungen |
|                                            |                     |                                      |
|                                            |                     | OK Abbrechen Übernehmen              |

Im Eigenschaftsfenster wählen Sie die Registerkarte Server.

Aktivieren Sie nun die Option Server erfordert Authentifizierung. Fertig!